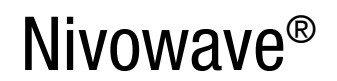

Система непрерывного измерения уровня Серия NW – Acoustic Wave Помощь для быстрой настройки v2.0

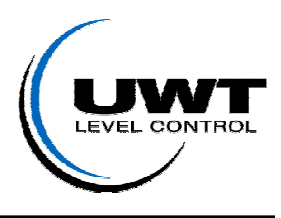

| I. Монтаж | $\Box$ | II. Подключение | $\Box$ | III. Пуск | >> Работа с ПО << |
|-----------|--------|-----------------|--------|-----------|-------------------|
|           |        |                 |        |           |                   |

# >> Чем лучше выполнена механическая установка, тем проще и

# быстрее запустить прибор в эксплуатацию! <<

# Монтаж электроакустического преобразователя

# Место установки

- Выбор подходящего места установки преобразователя на емкости важнейший этап установки. Необходимо обязательно придерживаться приведенных рекомендаций по установке. В случае сомнений, необходимо обратиться к местному представителю.
- Необходимо наличие прямой зоны видимости от преобразователя до поверхности вещества.
- Наиболее важно, это отдалить преобразователь от источников помех, таких как линии загрузки, лестницы или распорки.
- Обычное измерение сыпучих материалов не требует установки угла положения преобразователя на величину угла поверхности сыпучего груза. Регулировка угла установки преобразователя нужна только в крайнем случае - при наличии ложных эхо-сигналов, которые обусловлены встроенными в емкость элементами, такими как лестницы, распорки, решетки. В этом случае необходимо применять устройство изменения положения преобразователя.

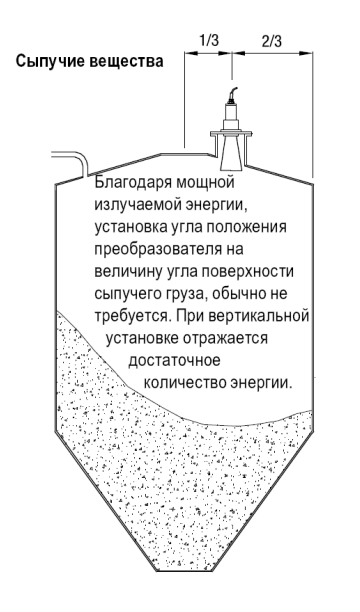

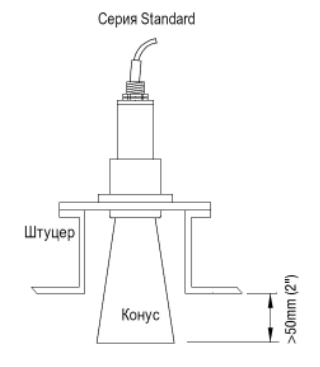

Конус должен выдаваться внутрь емкости мин. на

50MM (2")

Серия Light

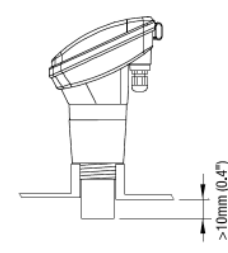

Мембрана преобразователя должна выдаваться внутрь емкости мин. на 10мм

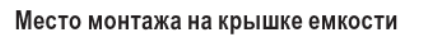

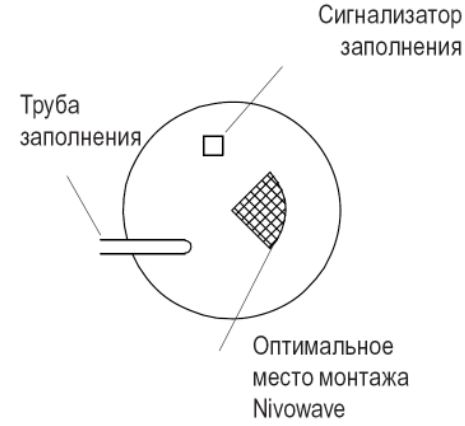

© UWT GmbH, 87488 Betzigau

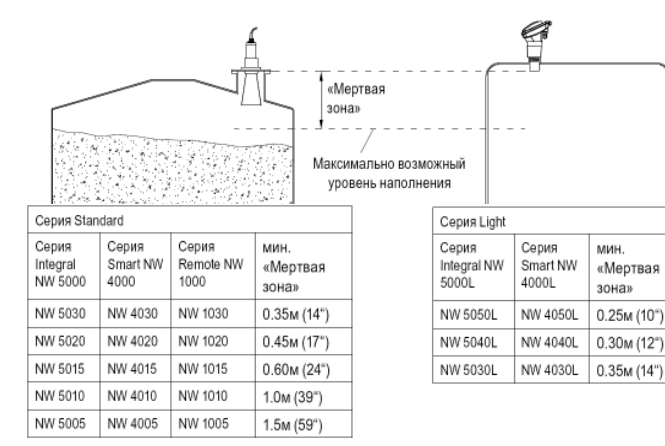

Стр. 1 из 8

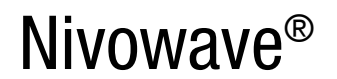

 $\leq$ 

Система непрерывного измерения уровня Серия NW – Acoustic Wave Помощь для быстрой настройки v2.0

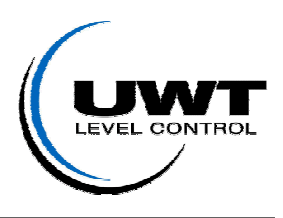

I. Монтаж

**II. Подключение**  $\square >$  III. Пуск

>> Работа с ПО <<

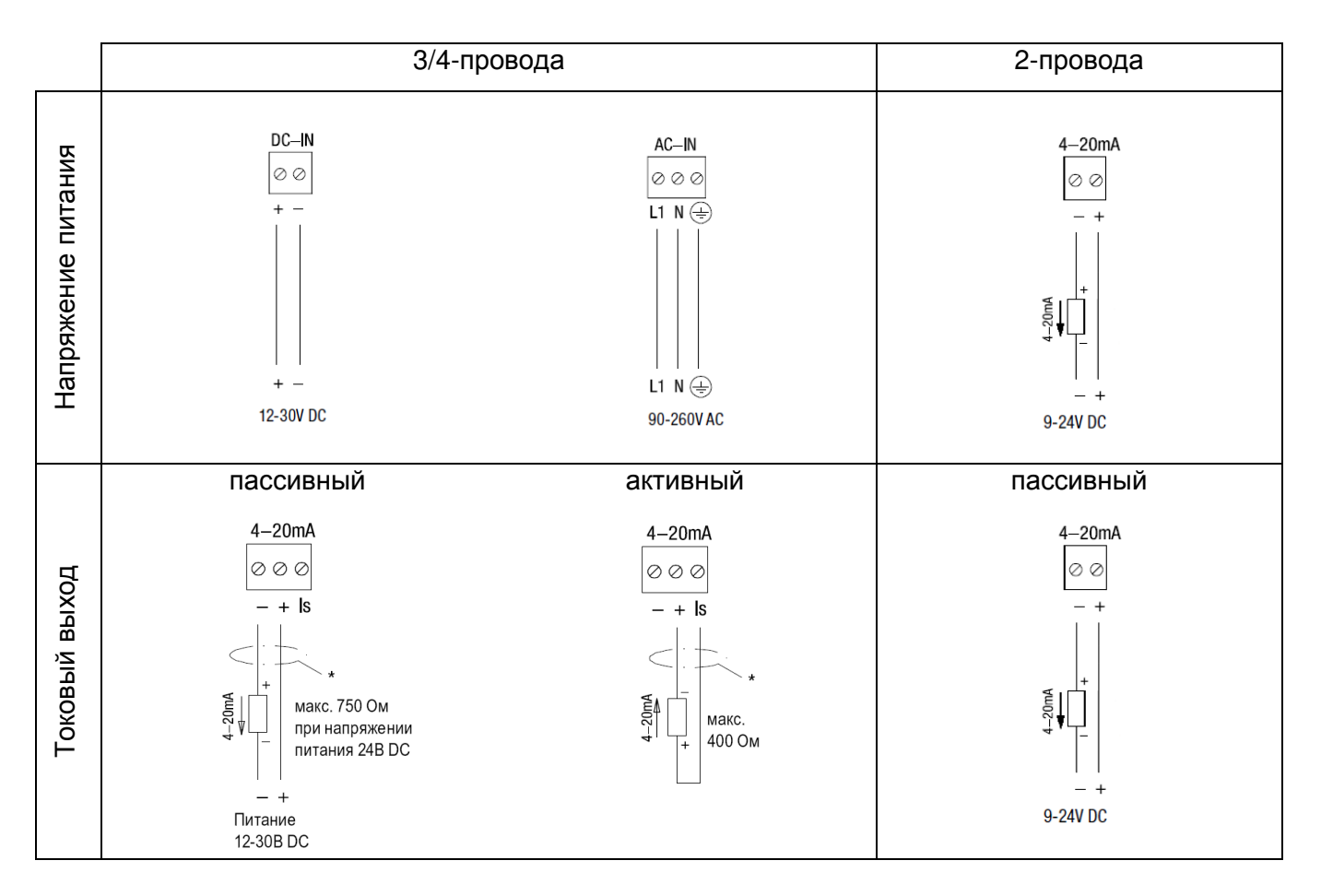

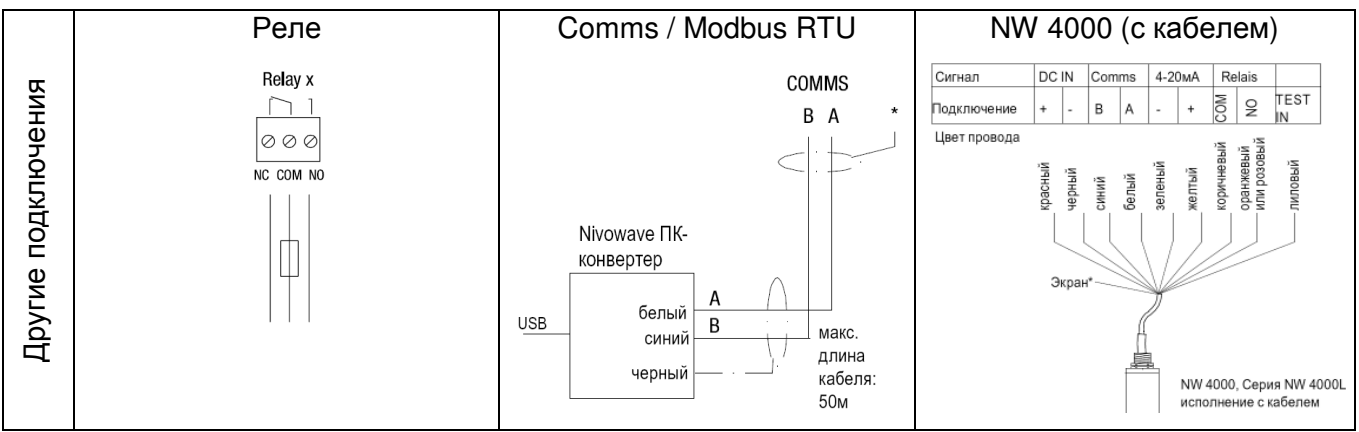

Более подробная информация о подключениях указана в техническом описании на стр. G20. Также доступна на <u>http://ru.uwt.de/</u> 'Загрузка' или на компакт диске 'Каталог'.

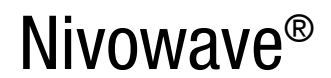

Система непрерывного измерения уровня Серия NW – Acoustic Wave Помощь для быстрой настройки v2.0

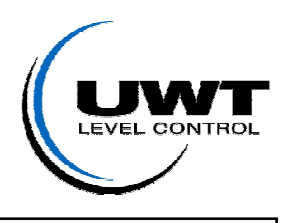

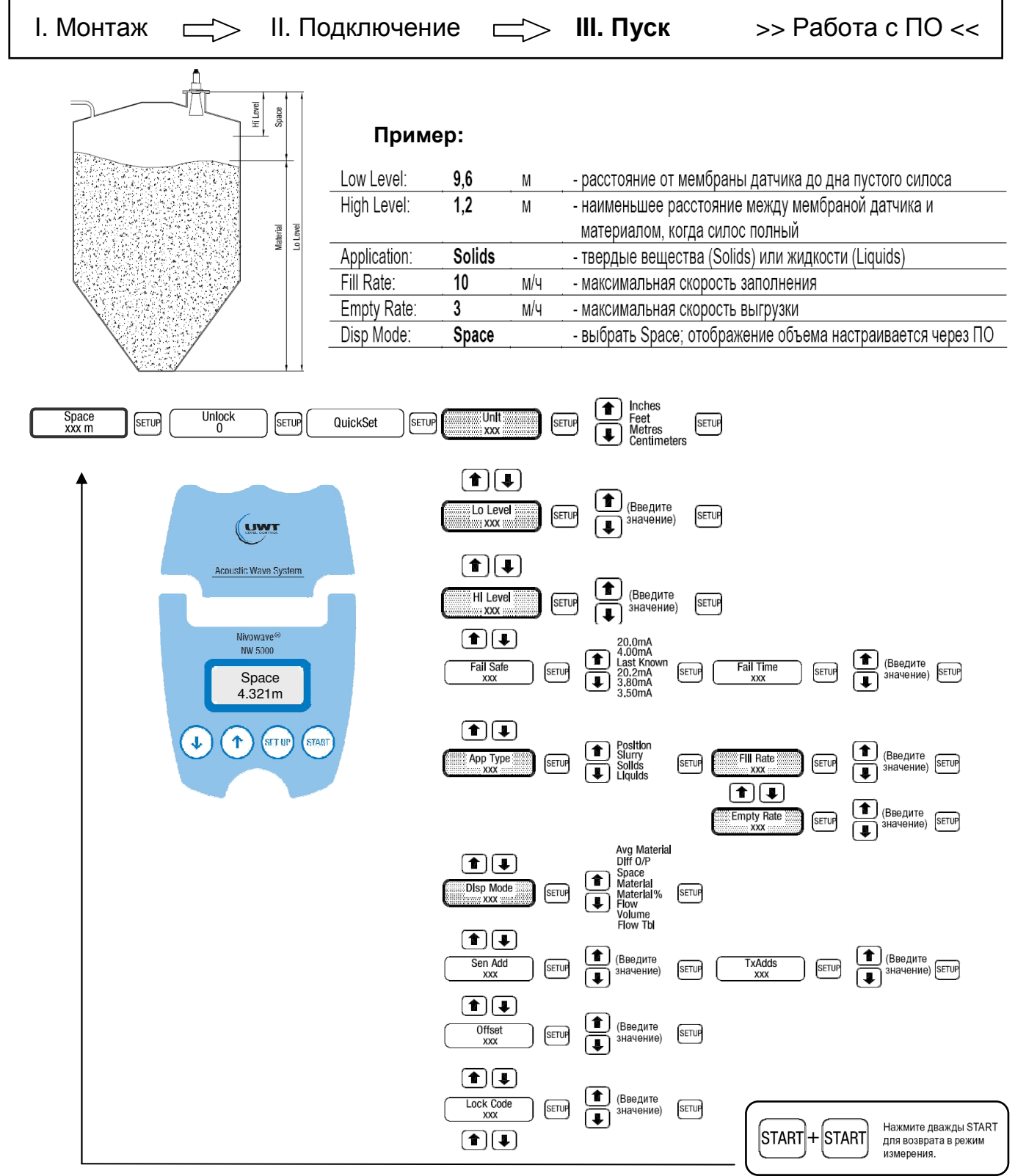

# Диагностика: Проверьте, пожалуйста, измеренную дистанцию!

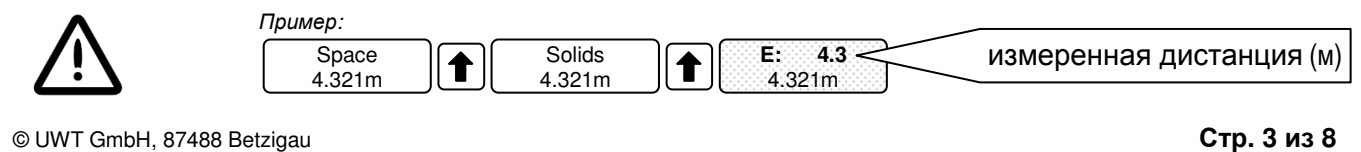

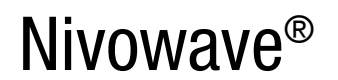

Система непрерывного измерения уровня Серия NW – Acoustic Wave Помощь для быстрой настройки v2.0

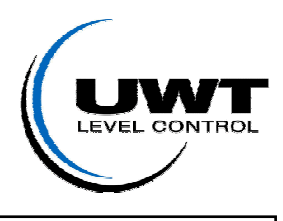

| I. Монтаж     |        | II. Подключение | $\Box$ | III. Пvск | >> Работа с ПО << |
|---------------|--------|-----------------|--------|-----------|-------------------|
| 1. 10101110/1 | $\sim$ | п. подалю юпию  | $\sim$ |           |                   |

**Измеренная дистанция =** Первое, действительное эхо между датчиком и материалом. Последующие эхо игнорируются.

| Диагностика: Нажмите во время измерения 👔 для проверки 'Дистанции' (Е) и 'Силы эхо' (S).                                                                                                    |
|----------------------------------------------------------------------------------------------------|
| <ul> <li>'E:' должно быть равно реальной дистанции между мембраной датчика и поверхностью материала</li> <li>'S:' это качество первого эхо. Рекомендуемое значение между 1.3В и 2.45В</li> </ul> |
| Nivowave излучает всегда 100% мощности.<br>Принятое эхо преобразуется в электрическое напря-,<br>жение, усиливается и отображается [S: 1.3V].<br>Вазмер эхо зависит от усповий применения        |
| Чем меньше эхо, тем больше используемый 'Gain'.                                                                                                    |
| 'Gain' = Входная чувствительность сенсора                                                                                                    |
| Если <b>'E</b> ' верно – установите размер эхо <b>'S</b> '<br>между 1.3В и 2.45В, изменяя<br>значение <b>'Gain</b> '.                                                                            |
| Увеличьте 'Gain' если 'S' меньше чем 1.3В.<br>Уменьшите 'Gain' если 'S' больше чем 2.45В.                                                                                                    |
| E: 4.3<br>4.321m                                                                                                    |

| Изменение Gain (%):                   | Tx Setup SETUP Gain SETUP (BBEAUTE SETUP CM. NPUMEY. * START                             |
|---------------------------------------|------------------------------------------------------------------------------------------|
|                                       |                                                                                          |
| Space<br>xxx m SETUP Unlock<br>0      | SETUP QuickSet                                                                           |
| * Будет сгенерирован один импульс. Ра | змер эхо ' <b>S:</b> ' и дистанция ' <b>E:</b> ' будут коротко показаны для диагностики. |

Ложное эхо: Если ложное эхо показывает меньшую дистанцию, проверьте, пожалуйста, установку и положение датчика. Если, не смотря на оптимальные установку и Ложное эхо Верное эхо положение, все же показывается меньшая 2.5V дистанция - уменьшайте 'Gain' в меню TxSetup (см. выше), с шагом 1%. 1.3V Если эхо НЕТ вообще – S: 0.93V Threshold повышайте 'Gain', с шагом 1%. 4.321m 0.4V 2.1 E: 2.123m Более подробное описание Вы найдете в Руководстве по программированию Nivowave.

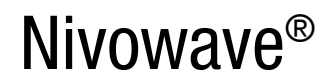

Система непрерывного измерения уровня Серия NW – Acoustic Wave Помощь для быстрой настройки v2.0

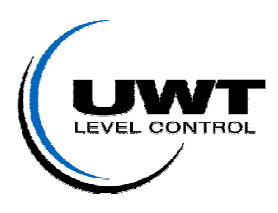

| I. Монтаж —> II. Подключение                                                                                                    | ☐> III. Пуск >> Работа с ПО <<                                                                                                    |
|----------------------------------------------------------------------------------------------------|----------------------------------------------------------------------------------------------------|
| <b>Требуется:</b> - ПК (Windows 2000/XP/Vista)<br>- NW-ПО для ПК (Код доступа 'Mediu<br>- NW-ПК-Конвертер (USB – RS485)<br>- NW 5000/ NW 4000/ NW 2000-100                                                                                                    | m': <i>uwt695)</i><br>0                                                                                                    |
| <u>Инсталляция:</u>                                                                                                    |                                                                                                    |
| 🚇 Geräte-Manager                                                                                                    | 1. Подключите Конвертер «USB-Modbus» к компьютеру                                                                                                    |
| Datei Aktion Ansicht ?                                                                                                    | 2. Выберите «Не подключаться к интернету»                                                                                                    |
|                                                                                                    | <ol> <li>Выберите автоматическую установку драйвера<br/>(установите мини-диск с драйверами в дисковод)</li> </ol>                                                            |
| <ul> <li>OptiPoint 500-600 virtual serial interface (COM3)</li> <li>USB Serial Port (COM4)</li> <li>Computer</li> <li>Computer</li> <li>DVD/CD-ROM-Laufwerke</li> <li>DVD/CD-ROM-Laufwerke</li> <li>Grafikkarte</li> <li>Grafikkarte</li> <li>DE ATA/ATAPI-Controller</li> <li>Laufwerke</li> <li>Mause und andere Zeigegeräte</li> </ul> | <ol> <li>Посмотрите в менеджере оборудования на какой порт<br/>был установлен Конвертер (в примере показан СОМ4) и<br/>запомните его</li> </ol>                              |
| Begin the installation by clicking the button below.                                                                                                    | <ol> <li>Установите диск с программным обеспечением<br/>Nivowave в дисковод</li> </ol>                                                                                       |
| Click this button to install NivowavePCSoftware 1.0.4 software to the specified destination directory.                                                                                                    | <ol> <li>С помощью появившегося сообщения начните<br/>инсталляцию программного обеспечения</li> </ol>                                                                        |
| Click here to begin setup       Directory:       C:\Programme\UWT\NivowavePCSoftware\                                                                                                    | <ol> <li>Возможно некоторые файлы «.DLL» на Вашем<br/>компьютере новее, чем на диске. Если будут появляться<br/>сообшения, нажимайте «YES», чтобы сохранить более</li> </ol> |

новые файлы.

 После инсталляции ПО убедитесь, что прибор Nivowave подключен к сети питания и соединен с компьютером при помощи Конвертера

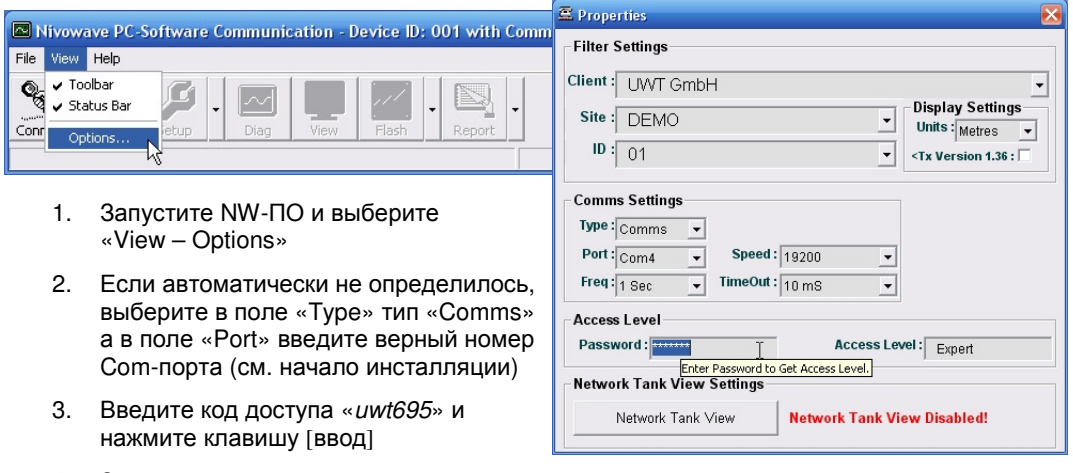

4. Закройте текущее окно и в оставшемся нажмите «Connect»

E⊻it Setup

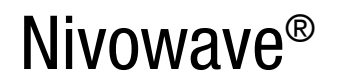

Система непрерывного измерения уровня Серия NW – Acoustic Wave Помощь для быстрой настройки v2.0

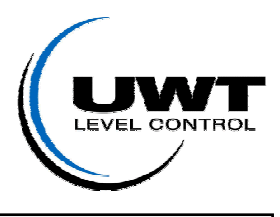

I. Монтаж —> II. Подключение —> III

III. Пуск

>> Работа с ПО <<

## Начальные параметры:

| 🖻 Quick Start Menu                   |                    | ×   |                                                            |  |  |  |  |
|--------------------------------------|--------------------|-----|------------------------------------------------------------|--|--|--|--|
| Low Level(m): 4,000 Disp Mode: Space |                    |     | Примор:                                                    |  |  |  |  |
| Hi Level(m): 0,300                   |                    |     | ример.                                                     |  |  |  |  |
| Application: Liquids                 | Low Level: 9,6     | М   | - расстояние от мембраны датчика до дна пустого силоса     |  |  |  |  |
| Rate of Fill: 10,0                   | High Level: 1,2    | М   | - наименьшее расстояние между мембраной датчика и          |  |  |  |  |
| Damp Fill: 36                        |                    |     | материалом, когда силос полный                             |  |  |  |  |
| Rate of Empty: 10,0                  | Application: Solid | S   | - твердые вещества (Solids) или жидкости (Liquids)         |  |  |  |  |
| Damp Empty: 36                       | Fill Rate: 10      | м/ч | - максимальная скорость заполнения                         |  |  |  |  |
| Failsafe: 20.00mA                    | Empty Rate: 3      | М/ч | - максимальная скорость выгрузки                           |  |  |  |  |
| Fail Safe Time: 180                  | Disp Mode: Space   | e   | - выбрать Space; отображение объема настраивается через ПО |  |  |  |  |
| Lock Code: 0                         |                    | ľ   |                                                            |  |  |  |  |
|                                      |                    |     |                                                            |  |  |  |  |
| Read All Parameters                  |                    |     |                                                            |  |  |  |  |

## Диагностика:

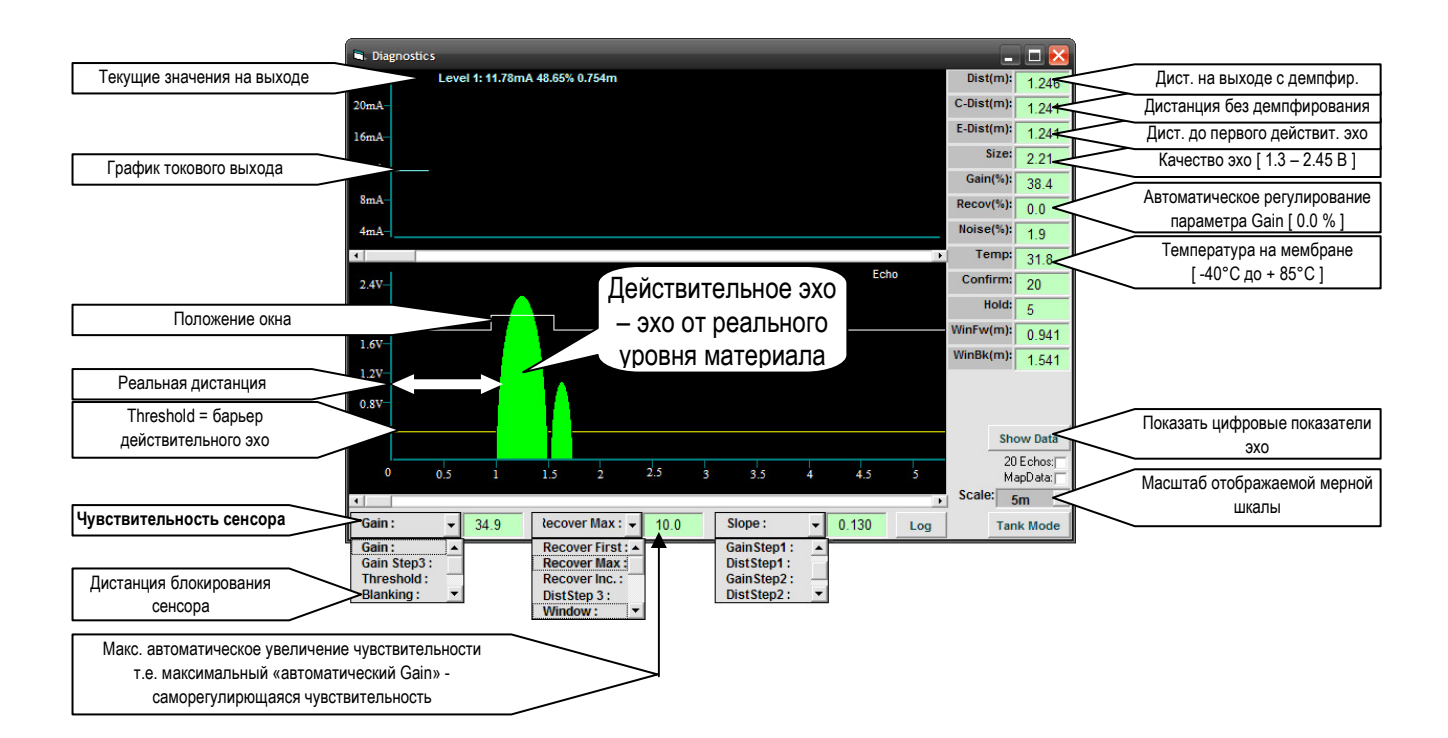

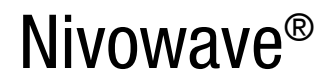

Система непрерывного измерения уровня Серия NW – Acoustic Wave Помощь для быстрой настройки v2.0

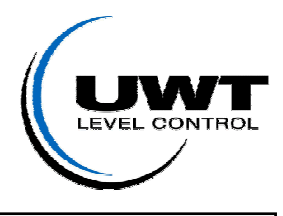

| I. Монтаж     | $\Box$ | II. Подключение | $\Box$ | III. Пvск | >> Работа с ПО << |
|---------------|--------|-----------------|--------|-----------|-------------------|
| 1. 10101110/1 |        | п. подклютопию  |        |           |                   |

#### Оптимизация измерения:

#### Основные принципы:

Nivowave излучает всегда 100% мощности, т.е. излучаемый импульс, это всегда максимальная энергия.

Отраженное эхо принимается прибором и обрабатывается. Приемное устройство работает по принципу микрофона.

В лучшем случае, очень хорошее эхо принимается даже с низкой входной чувствительностью (Gain).

Чем дальше удалена точка отражения сигнала, тем меньше должно быть принятое эхо, т.к. звук на большом расстоянии ослабевает. Чтобы все же получать эхо достаточной силы, входная чувствительность повышается с увеличением удаленности.

Таким образом, изначально установленное значение «Gain» действительно только вблизи датчика и повышается автоматически на большей дистанции.

#### Параметр «Recover»:

Условия какого-либо измерения подвержены постоянным изменениям. Будь-то колебания температуры, загрузка, пенообразование или смена материала, подстраивание под текущую ситуацию происходит в Nivowave автоматически. За это отвечает автоматическое регулирование входной чувствительности = автоматический Gain = Recover. Становится эхо из-за внешних условий меньше – увеличивает Nivowave автоматически входную чувствительность. В результате увеличивается принимаемое эхо. При улучшении ситуации – понижается Recover соответственно.

#### Проверка максимальной чувствительности:

Конечно мы хотим получить наилучшие результаты с Nivowave, но при этом не перегрузить прибор, как это иногда бывает с микрофоном, когда он фонит. Слишком чувствительный датчик будет улавливать ложные эхо вблизи мембраны и показывать их как ложный уровень заполнения.

При помощи следующей процедуры мы определим максимально допустимую чувствительность датчика.

#### Оптимальные настройки для Gain и Recover:

Основное условие: Эхо должно быть между 1.3В и 2.45В.

- 1. Запишите значения параметров «RecoverMax» и «RecoverFirst»
- 2. Затем, установите эти значения на «О»
- 3. Запишите значение параметра «Gain»
- 4. Повышайте «Gain» маленькими шагами, пока не появится ложное эхо перед действительным
- 5. Постепенно понижайте «Gain» и как только ложное эхо исчезнет, запишите полученное значение как maxGain
- 6. Установите «Gain» на начальное значение из Пункта 3.
- 7. Установите «RecoverMax» как разницу между «Gain» и «maxGain минус 3%»
- 8. Установите «**RecoverFirst**» на начальное значение из Пункта 1.

Пример: Значение, достигнутое maxGain = 43% (при 44% возникает ложное эхо)

Мы возвращаем «Gain» на начальное значение 28%. Получаем значение для «RecoverMax» = 12% Используемое при расчетах значение maxGain = 40%, после уменьшения его на 3%.

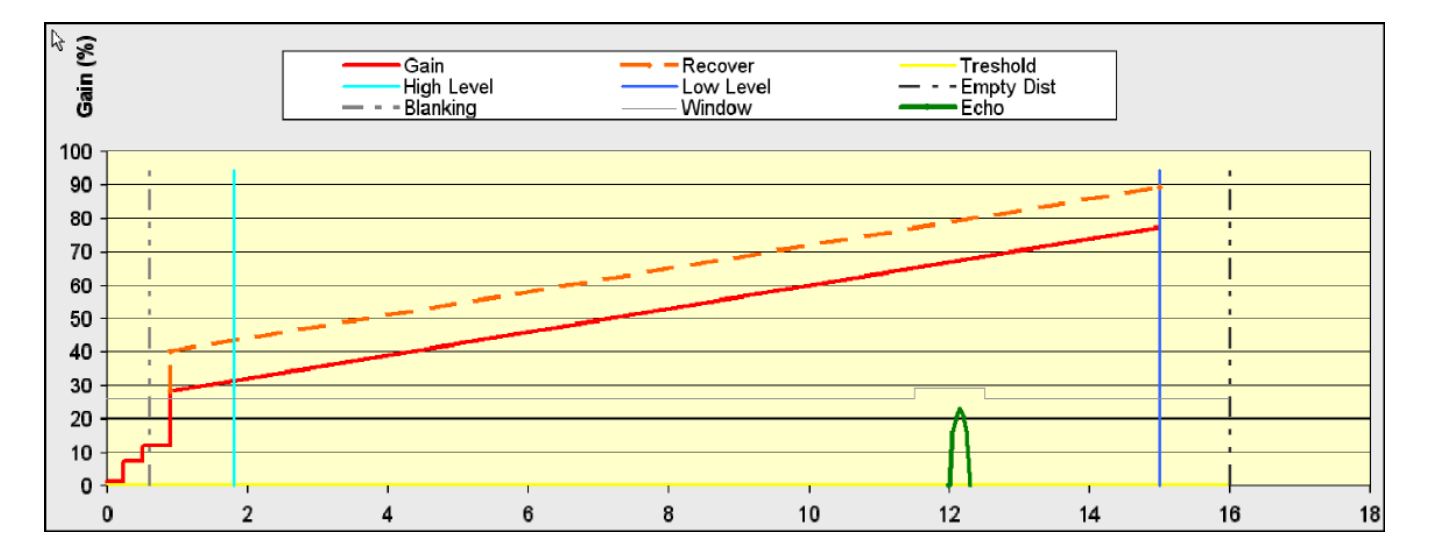

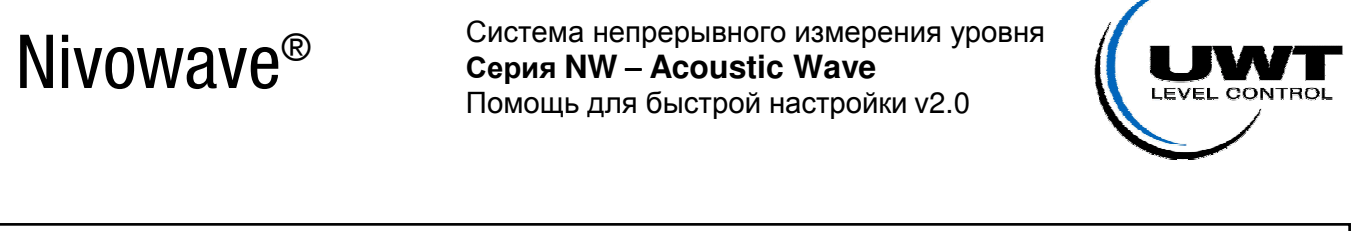

| I. Монтаж | $\Box$ | II. Подключение | $\Box$ | III. Пуск | >> Работа с ПО << |
|-----------|--------|-----------------|--------|-----------|-------------------|
|           |        |                 |        |           |                   |

### Таблица объемов (Volume) – показания на выходе зависят от формы и конуса

Чтобы получить на токовом выходе объемометрический сигнал, необходимо в программном обеспечении Nivowave задать параметры силоса и записать расчетную таблицу объемов в Nivowave.

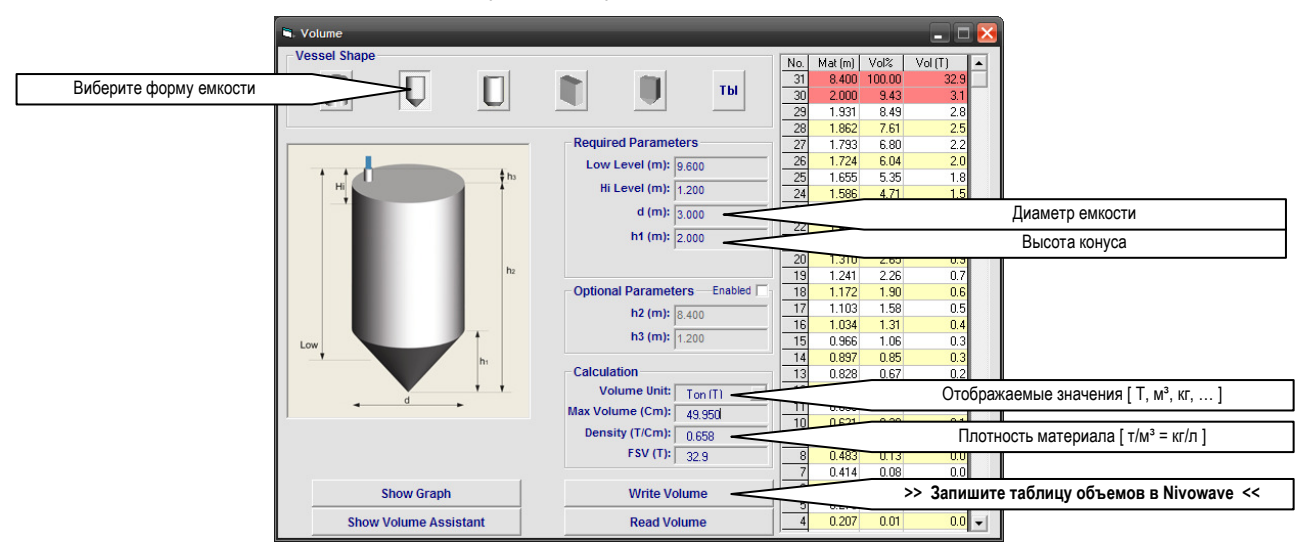

## Отчет (Report): совокупность всех параметров

Отчет должен быть сохранен после каждой перенастройки. Если Вам необходимо обратиться к службе технической поддержки UWT - пришлите, пожалуйста отчет и детальное описание возникшей проблемы.

| UW             | T     | Set Up Settings        |         |                   |       |                 |        |                 |          |
|----------------|-------|------------------------|---------|-------------------|-------|-----------------|--------|-----------------|----------|
|                |       | Custo                  | mer: ZA | K                 |       |                 |        |                 |          |
|                |       | Site: NW4015<br>35-001 |         | Device Desc:      |       |                 |        | Devio           | æ No: 01 |
| Current Settin | g     | 31.07.2008 09:3        | 35:54   |                   |       |                 |        |                 |          |
| Info           |       | Factor                 | ry .    | Track             | ¢     | Tx Set          | up     | Quick S         | tart     |
| Serial No:     | 65535 | Slope Dist:            | 0,450   | Recover First(%): | 4,0   | Gain(%):        | 20,0   | Low Level(m):   | 10,000   |
| Type:          | 97    | Slope Inc(%):          | 0,7     | Recover Max(%):   | 10,0  | Gain Step 3(%): | 14,9   | HI Level(m):    | 2,500    |
| SoftVer:       | 5,55  | Detector:              | 0,403   | Recover Inc.(%):  | 0,3   | Dist Step 3(m): | 1,500  | Application:    | Liquids  |
| ModbusID:      | 01    | GainStep1(%):          | 1,1     | Window(m):        | 0,160 | Threshold:      | 0,40   | Rate of FII:    | 10,0     |
| Tx Serial No:  | 20554 | DistStep1(m):          | 0,500   | Win Fwd(m):       | 0,008 | Blanking(m):    | 0,500  | Damp Fill:      | 36       |
| Tx Model No:   | 15    | GainStep2(%):          | 8,0     | Win Back(m):      | 0,008 | EmptyDist(m):   | 30,000 | Rate of Empty:  | 10,0     |
| Tx SoftVer:    | 4,78  | DistStep2(m):          | 0,700   | Confirm:          | 2     | Temp Adj:       | 3365   | Damp Empty:     | 36       |
| Tx ModbusID:   | 01    | GainMax(%):            | 96,0    | Hold:             | 10    | Dist Adj(m):    | 0,092  | Fallsafe:       | 20.00mA  |
| Company:       | Hawk  | PulsePwr:              | 30      | Tx Voltage:       | 8,000 | Velocity:       | 1,000  | Fall Safe Time: | 180      |
|                |       | PulseRate:             | 3000    | Noise Sw(%):      | 98,7  | MapDist(m):     | 2,000  | Lock Code:      | 0        |
|                |       | Frequency:             | 3544    | Echo Width(m):    | 0,030 | MapUsed(m):     | 0,000  | Disp Mode:      | Space    |
|                |       | Fliter(%):             | 88      | Search First(%):  | 2,4   | MapMargin(%):   | 1,1    |                 |          |
|                |       | I-Waste:               | 0,500   | Movement(m):      | 0,020 |                 |        |                 |          |
|                |       | AdvFilter:             | 64      | No of Echo:       | 10    |                 |        |                 |          |
|                |       | I-Charge:              | 110,0   | ]                 |       | -               |        |                 |          |